## ENTERING HOUSING MOVE-IN DATE (HMID) AFTER PROGRAM ENTRY

When a household has been placed in permanent housing, update the Housing Move-in Date using the following steps.

Do NOT pencil back into the program entry to update this field, UNLESS household was housed the same day as their program entry date.

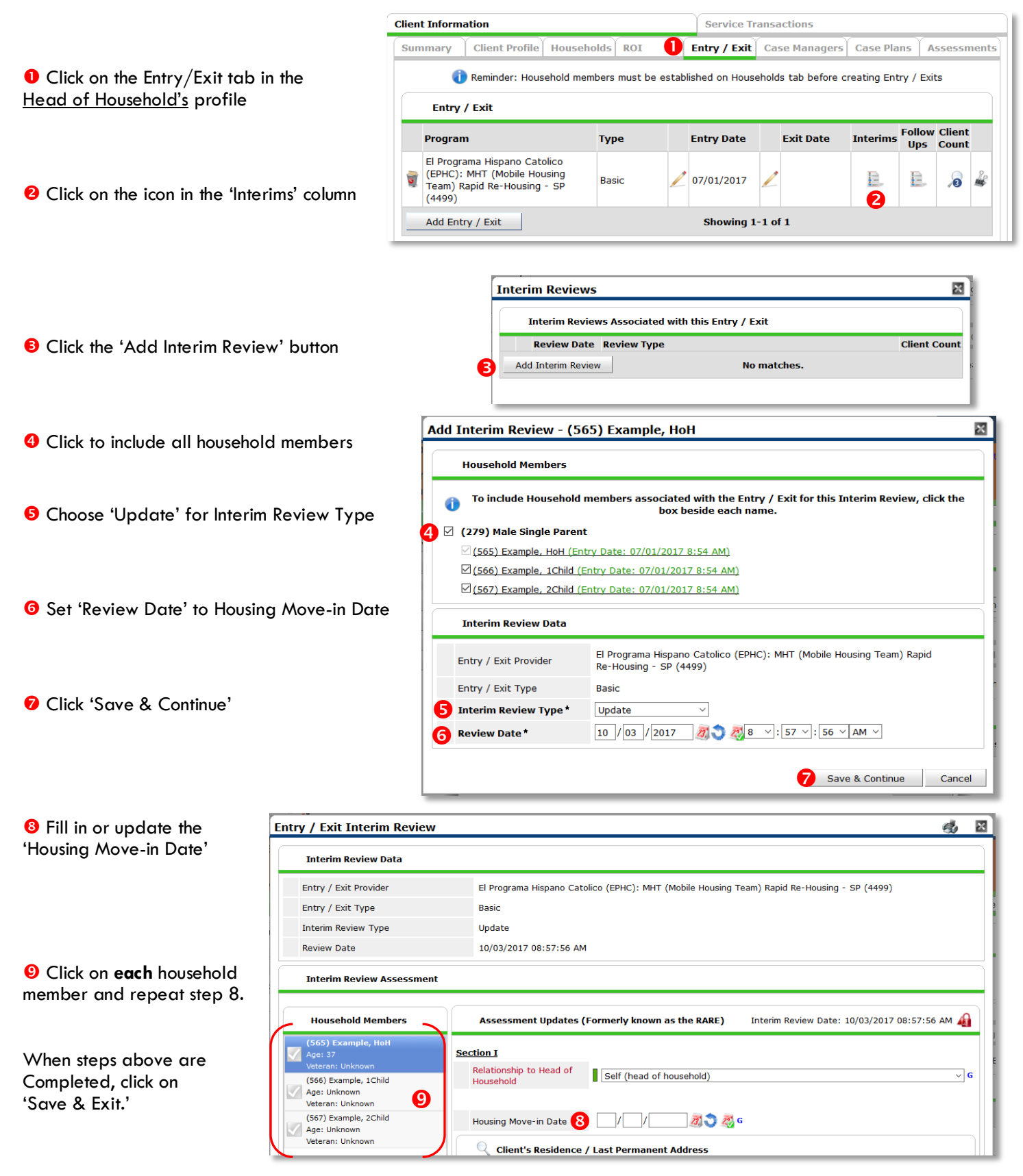